## **HSC Intune - Enrollment**

## **Enrolling a Windows Device via App**

Microsoft Intune helps organizations manage access to their internal applications, data, and resources. Intune's **Company Portal** app lets you enroll and manage your devices. Review the <u>Device Compliance Requirements</u>.

Follow the instructions below to enroll a Windows device through the application.

- 1. Search for and download the *Company Portal* app in the Microsoft Store.
- 2. Open the **Company Portal** app and sign into your HSC employee account.
- 3. Confirm the selection **Allow my** organization to manage my device, then click **OK**.
- 4. Click **Done** to close the You're all set confirmation window.
- 5. Select the notification icon in the top-right corner of the Company Portal window.
- 6. Select **BYOD-Global-Windows** and click **Done**.

You may experience variations based on your Windows device. *If you experience difficulty enrolling your device, contact the Service Desk at 2-DATA (272-3282).* 

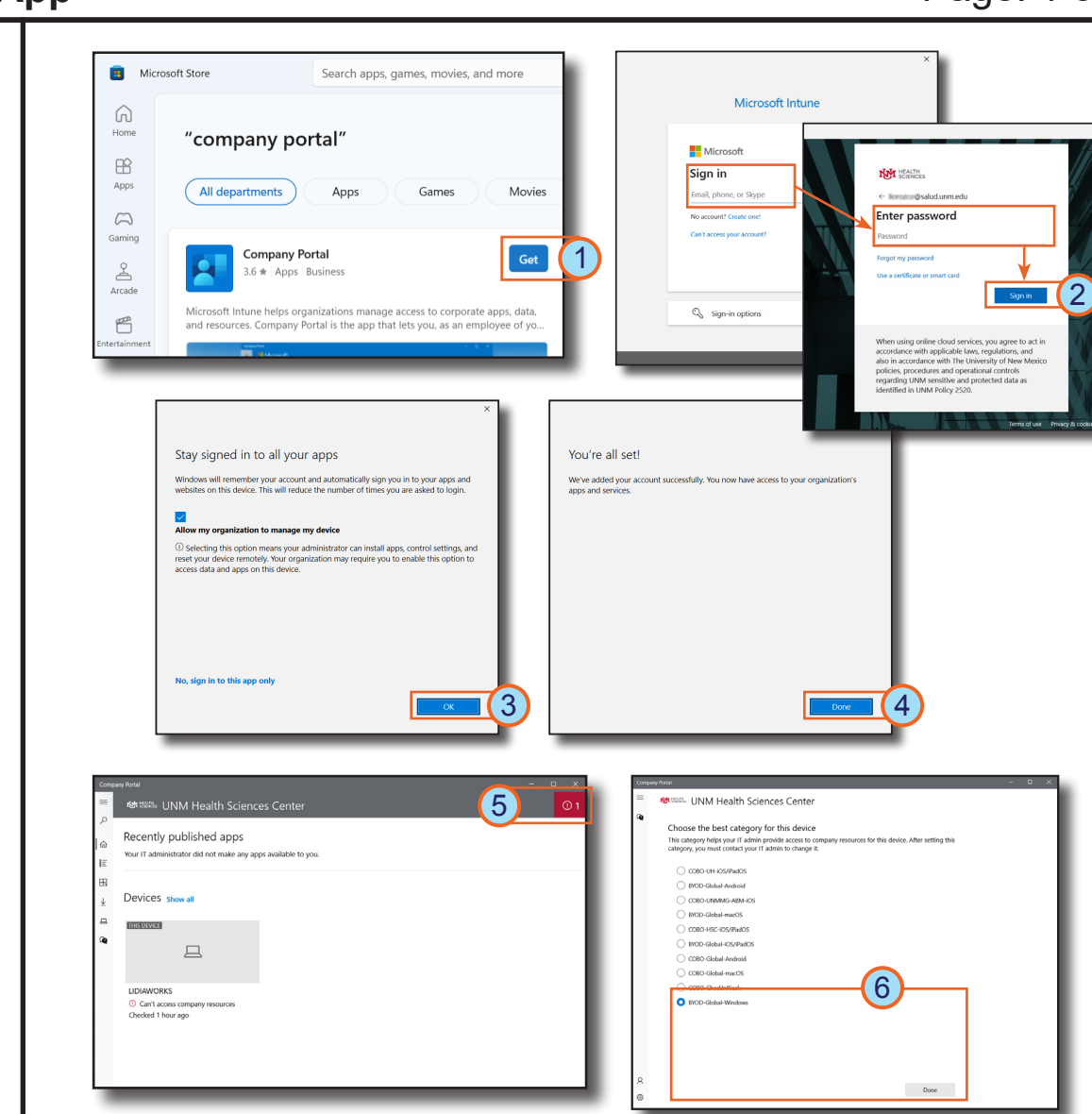

Page: 1 of 1

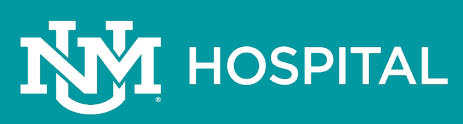